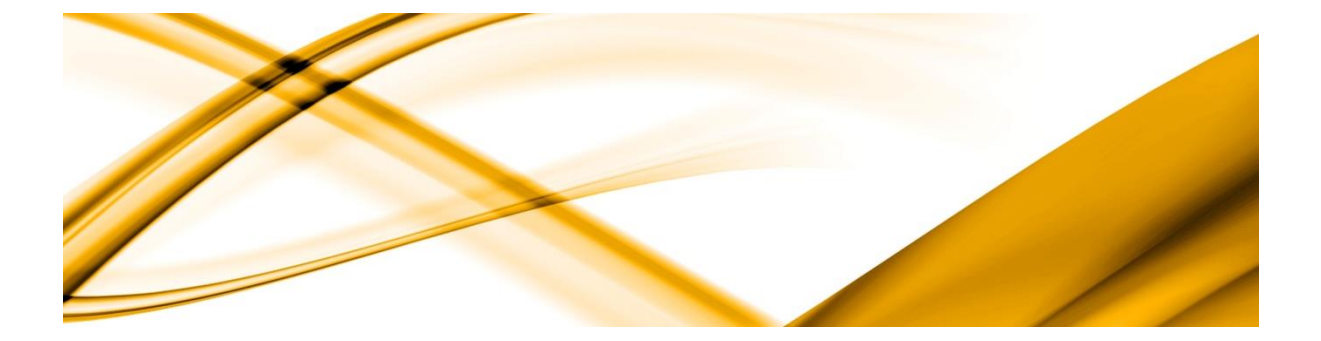

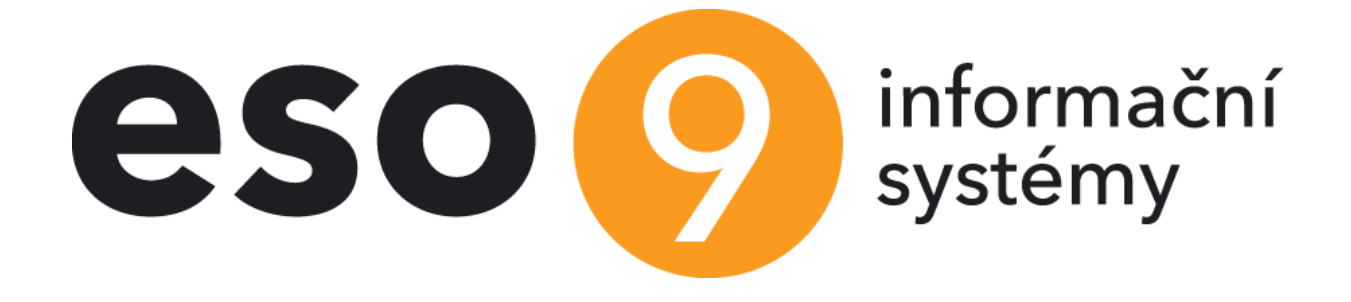

# Roční zúčtování daně

# Verze 6.6

ESO9 international a.s. U Mlýna 2305/22, 141 00 Praha 4 – Záběhlice tel.: +420 228 809 000 e-mail: <u>info@eso9.cz</u> www.eso9.cz Zpracoval: Ge Dne: 23

Geršlová Jitka 23.1.2018

Revize: Geršlová Dne: 25.1.2023

#### Obsah

| 1.  | ROČNÍ ZÚČTOVÁNÍ DANĚ – ČINNOST 1. 6. 1                       |    |
|-----|--------------------------------------------------------------|----|
| 1.1 | Κομυ chci spočítat roční zúčtování daně – tlačítko Ano/Ne    | 5  |
| 1.2 | RUČNÍ ZADÁNÍ DAT                                             | 5  |
| 1.3 | TISK VÝPOČTU DANĚ A DAŇOVÉHO ZVÝHODNĚNÍ - ROČNÍHO VYÚČTOVÁNÍ | 6  |
| 1.4 | Hromadný tisk Výpočtu daně a daňového zvýhodnění             | 7  |
| 1.5 | Οςτατηί νγςτυργ κ ročnímu zúčtování daně zaměstnanců         | 7  |
| 2.  | PŘÍPRAVA PRO ROČNÍ ZÚČTOVÁNÍ DANĚ – ČINNOST 1. 6. 2          | 9  |
| 2.1 | Komu chci v přípravě spočítat roční zúčtování daně           | 9  |
| 2.2 | RUČNÍ ZADÁNÍ DAT                                             | 9  |
| 2.3 | PŘEVOD Z PŘÍPRAVY HROMADNĚ NAD OZNAČENÝMI                    | 10 |

## 1. Roční zúčtování daně – činnost 1. 6. 1

Před zahájením ročního vyúčtování daně nebo přípravy pro roční vyúčtování daně je třeba mít vytištěné **mzdové listy za předchozí rok!!!** Hromadný tisk mzdových listů je umožněn v činnosti **1.7.4 Historie – roční tisky**. Ve stejné činnosti je možné také hromadně vytisknout nad označenými **Potvrzení o zdanitelných příjmech** těm, kteří nechtějí roční vyúčtování. (Pro zrychlení tisku zobrazte nejdříve aktuální řádek pro tisk a následně až potom všechny označené).

V činnosti 9.1.2 Nastavení PAM lze v záložce Benefity uživatelsky definovat benefity evidované ve mzdách, **které se mají tisknout na mzdový list do oddílu Zaměstnanecké benefity**. Zadávají se uživatelské kódy mzdových složek, které se oddělují čárkou, za čárkou se nedělají mezery.

Tisk žádosti najdete v činnosti **3.1.4.10 Žádost o roční zúčtování daně**, nebo ve Výstupech - Sestavy z mezd - Formuláře a výstupy za zaměstnance – Žádost o roční zúčtování daně. (**Zkontrolujte před tiskem zadaný rok ve filtru – zadává se rok, který se má tisknout na žádost.**)

| ۹<br>( | ≪ < 1/1 > >>                                                        |                    |           |              |            |                |             |                |                |         |                            |  |  |  |
|--------|---------------------------------------------------------------------|--------------------|-----------|--------------|------------|----------------|-------------|----------------|----------------|---------|----------------------------|--|--|--|
|        | ≪ < 1/39 > >>  vosoba     Zádost o roční zúčtování daně   Sestavy v |                    |           |              |            |                |             |                |                |         |                            |  |  |  |
|        | Osobní číslo                                                        | Příjmení           | Jméno     | Titul před T | itul za jr | Rodné příjmení | Rodné číslo | Datum narození | Místo narození | Pohlaví | E-mail 🔶                   |  |  |  |
|        | ~                                                                   | ~                  | ~         | · · ·        | -          | ~              | ~           | - 🔛 🛍          | ~              | = Ne 🛩  | ~                          |  |  |  |
|        | 0001                                                                | Abrahámová         | Ludmila   | Ing.         |            |                | 606126999   | 26.11.1960     | Olomouc        | Žena    | tomas.urych@eso9.cz        |  |  |  |
| (      | 0002                                                                | Bahulová - Jandová | Barbora   | Ing.         |            | Svobodová      | 6654161778  | 16.04.1966     | Praha          | Žena    | petr.skyva@eso9.cz         |  |  |  |
|        | 0003                                                                | Fiala              | Karel     |              |            | Fiala          | 650202111   | 02.02.1965     | Kolín          | Muž     | jitka.mikudikova@eso9.cz 💻 |  |  |  |
|        | 0005                                                                | Mikula             | Pavel     | Ing.         |            | Mikula         | 671225123   | 25.12.1967     | Olomouc        | Muž     | jitka.gerslova@eso9.cz     |  |  |  |
|        | 0006                                                                | Císařová           | Vladimíra |              |            | Jílková        | 6360080738  | 08.10.1963     | Jaroměř        | Žena    |                            |  |  |  |
|        | 0007                                                                | Čadová Adamová     | Jitka     |              |            | Kučerová       | 6459182246  | 18.09.1964     | Olomouc        | Žena    |                            |  |  |  |
| (      | 0008                                                                | Foukalová          | Amálie    |              |            | Šnajdrová      | 736026521   | 26.10.1973     | Opava          | Žena    |                            |  |  |  |

|                                                                   | za z                                                                                                    | daňovací období 2022                                                                                                    |                                                                                                    |
|-------------------------------------------------------------------|----------------------------------------------------------------------------------------------------|----------------------------------------------------------------------------------------------------|----------------------------------------------------------------------------------------------------|
| Identifika<br>Přijmeni<br>Identifika<br>ESO9 i                    | e poplatníka<br>Abrahámová<br>se plátce daně (název)<br>international a.s.                                                                        | Jméno(-a) <b>Ludmila</b> p                                                                                                    | Rodné číslo <b>_606126999</b><br>říp. datum narození                                                                                 |
| o provedení n<br>zdaňovací ol<br>Uvádím, že j<br>V kalen:<br>měsi | očního zúčlování záloh na daň<br>odobí nejsem povinen(-na) pr<br>sem v uvedeném zdaňovacin<br>tářních<br>cích                                     | a daňového zvýhodnění za uvedené zdaňovaci obdot<br>odat přiznání k daní z příjmů fyzických osob.<br>n období pobíral(-a) přijmy ze závislé činnosti od<br>Identifikace předchozích plátců da                           | bí a současně prohlašují, že za úved<br>I těchto předchozích plátců daně.<br>ně                                                      |
| vypiňuje se<br>do ročniho z<br>poplatnik pr<br>nejsou před        | pouze v případě, že poplatník po<br>túčtování záloh a daňováho zvýho<br>né již nevýkonával čímost (§ 36<br>mětem dané nebo jsou od dané o<br>NEZD | biral od předchozich plátců daně (u kterých učiní prohlá<br>dnění, včetně mezd zůčtovaných nebo vyplacených popl<br>h odst. 4 zákona), kromě přijmů zdanitelných srážkou pod<br>svobozeny<br>ANITELNÉ ČÁSTI ZÁKLADU DAI | šeni k dení) postupné příjmy, které vst<br>atnikovi těmito plátci dodatečně v době<br>še zvláštní sazby daně a kromě příjmů, i<br>NĚ |
| Uplat/uji <sup>21</sup>                                           | Nezdanitein                                                                                                    | é části základu daně podle § 15 zákona                                                                                                    | Uplatňovaná částka (v Kč                                                                                                    |
|                                                                   | Bezüplatná plnění - dary (odst                                                                                                    | .1)                                                                                                    |                                                                                                    |
|                                                                   | Úroky z úvěru na financování l                                                                                                    | bytových potřeb (odst. 3 a 4)                                                                                                    |                                                                                                    |
|                                                                   | Příspěvek na penzijní připojiště                                                                                                    | ní, penzijní pojištění nebo doplňkové penzijní spoření (                                                                                                    | odst. 5)                                                                                                    |
|                                                                   | Pojistné na soukromě životní p                                                                                                    | ojištění (odst. 6)                                                                                                    |                                                                                                    |
|                                                                   |                                                                                                    |                                                                                                    |                                                                                                    |
|                                                                   | Clenské příspěvky člena odbo                                                                                                    | rové organizace (odst. 7)                                                                                                    |                                                                                                    |

| Činnact 1 C  | 1 Dočni   | (           | طممة دام | ≚í l∠ s n <b>í</b> ma | لممام ويتعقم | ša dažavák  | سلم ممان سر م | ×         | الم الم الم الم | if af male |
|--------------|-----------|-------------|----------|-----------------------|--------------|-------------|---------------|-----------|-----------------|------------|
| CINNOST T. D | . I ROCHI | i zuciovani | uane sio | uzi k vyp             | occu dane    | e a danover | no zvynoar    | ieni za j | preuchazej      | ICI TOK.   |

#### Upozornění jen pro rok 2022:

Je vhodné prověřit dodanění aut použité pro soukromé účely (trvalá MS k PV 761 – Motorová vozidla). Pokud někdo používal v prvním pololetí **ekologické vozidlo pro soukromé účely**, je možné upravit v ročním zúčtování nebo pro potvrzení o příjmech snížit zdanitelné příjmy za první pololetí z důvodů zpětné platnosti zákona. Snížení se zadává trvalou MS k PV 761A – Snížení za ek. vozidlo 2022. O zadanou částku se sníží celková hodnota zdanitelného příjmu v potvrzení o zdanitelných příjmech za rok 2022. V případě výpočtu ročního zúčtování daně za rok 2022 bude o zadanou hodnotu ponížena celková hodnota zdanitelného příjmu za rok 2022.

Pozn. od roku 2021 byla zrušena solidární daň.

V této činnosti je výpočet prováděn v aktuálním období (viz černá horní lišta vedle přihlášeného uživatele).

| 1/3    | 59 <b>&gt; &gt;&gt;</b> | <ul> <li>Osoba</li> </ul>      |                 | 🆽 Tabulka 🕑                            | Detail <b>Q T C</b> | ≡        |  |  |  |
|--------|-------------------------|--------------------------------|-----------------|----------------------------------------|---------------------|----------|--|--|--|
| účtov  | rání daně - ti          | sk                             |                 |                                        | Sestavy             | ~        |  |  |  |
| ist z  | n Os. číslo             | Příjmení                       | Jmén            | 0                                      | Rodné číslo         | <b>.</b> |  |  |  |
|        | ~                       | ~                              | ~               |                                        | ~                   |          |  |  |  |
| Ano    | 0001                    | Abrahámová                     | Ludm            | ila                                    | 606126999           |          |  |  |  |
| le     | 0002                    | Bahulová - Jando               | vá Barbo        | ra                                     | 6654161778          |          |  |  |  |
| Ano    | 0012                    | Bárta                          | Rudo            | f                                      | 411224155           | н.       |  |  |  |
| no     | 0124                    | Blatný                         | Zbyne           | ik<br>,                                | 6009250412          | н.       |  |  |  |
| D      | 0006                    | Cisarova<br>Čedevé Ademoni     | Vladii          | nira                                   | 6360080738          |          |  |  |  |
| Ne     | 0007                    | Cadova Adamova<br>Červoná      | a Jitka<br>Kami | -                                      | 6459182246          |          |  |  |  |
| Ano.   | 0133                    | Dostálová                      | lana            | .d                                     | 8260053241          |          |  |  |  |
| Ne     | 0117                    | Drábková                       | Heler           | a                                      | 515523              |          |  |  |  |
| Ne     | E01                     | Exmajer                        | Jindři          | ch                                     | 1111111111          |          |  |  |  |
| _      |                         | ,                              |                 | _                                      |                     |          |  |  |  |
|        |                         |                                |                 |                                        |                     |          |  |  |  |
| < 1/1  | > >>                    | <ul> <li>Akce aktus</li> </ul> | ální osoby      |                                        |                     |          |  |  |  |
|        |                         |                                |                 |                                        |                     |          |  |  |  |
|        | 2023.01                 | Ano / Ne                       | Výpočet mzo     | lv Zrušit                              | MS                  |          |  |  |  |
|        | 1010101                 | /110/ 110                      | ()posses into   | ······································ |                     |          |  |  |  |
| < 1/2  | > >>                    | <ul> <li>Vybrané t</li> </ul>  | rvalé MS k osob | 🇃 🖽 Tabulka 📝                          | Detail Q T C        | ≡        |  |  |  |
| Uložit | Nový Sm                 | azat                           |                 |                                        |                     |          |  |  |  |
|        |                         |                                |                 |                                        |                     |          |  |  |  |
| od mza | ové slož Nazev sl       | ožky                           | Plati od data   | Plati do data                          | Rodinny pristusn    | Jme      |  |  |  |
| MU221  | Mes.dan.                | zvyhodneni na d                | 01.01.2015      |                                        | 02022010            | Mark     |  |  |  |
| 0052   | Student                 |                                | 01.01.2022      |                                        |                     |          |  |  |  |
|        |                         |                                |                 |                                        |                     |          |  |  |  |
|        |                         |                                |                 |                                        |                     |          |  |  |  |
|        |                         |                                |                 |                                        |                     |          |  |  |  |
|        |                         |                                |                 |                                        |                     |          |  |  |  |
|        |                         |                                |                 |                                        |                     |          |  |  |  |
|        |                         |                                |                 |                                        |                     |          |  |  |  |
|        |                         |                                |                 |                                        |                     |          |  |  |  |
|        |                         |                                |                 |                                        |                     | •        |  |  |  |

Ve vstupním formuláři **Ročního zúčtování daně** se zobrazí vlevo nahoře seznam osob.

Osoby **jsou filtrované** - zobrazují se jen osoby s platným pracovním vztahem v předcházejícím roce nebo platným pracovním vztahem v letošním roce do konce aktuálního období nebo osoby, které měly zúčtovaný nějaký příjem.

#### 1.1 Komu chci spočítat roční zúčtování daně – tlačítko Ano/Ne

Vpravo je k dispozici formulář pro zadávání ručních vstupů k ročnímu zúčtování daně. Po výběru osoby pro provedení ročního zúčtování daně - tlačítko v akcích Ano/Ne – "Ano" založí v měsíčních MS k osobě MS M008, která znamená, že osoba chce provézt roční zúčtování daně.

**POZOR!!!** Pokud po zadání ručních vstupů změníte provést roční zúčtování na NE, všechny ruční vstupy **se z dat smažou**.

#### 1.2 Ruční zadání dat

Ručně můžeme dle potřeby zadat hodnoty některých položek, které nelze zjistit z mezd vypočítaných v loňském roce. Jedná se například o:

- a) Příjmy, pojistné, sražené zálohy na daň, vyplacené daňové bonusy u předchozích zaměstnavatelů.
- b) Hodnoty nezdanitelných částek jako například: dary, úroky z úvěrů, hodnotu příspěvků na penzijní a životní pojištění, členské příspěvky člena odborové organizace. Dary (nově od roku 2017 hodnota odběru krve je oceněna na **3.000 Kč** a orgány nebo krvotvorné buňky na **20.000 Kč**) max. 15 % ze základu daně (jen pro rok 2020 a 2021 a v roce 2022 jen pro dary na Ukrajinu se může uplatnit dar do max. výše 30 %), úhrady za zkoušky, od roku 2014 tzv. školkovné max. výše ve výši minimální mzdy (v roce 2022 max. 16.200 Kč za dítě - v prokázané výši na řádek 18a), PP max. 24.000 Kč, čP max. 24.000 Kč, odbory max. 3.000 Kč. Všechny údaje nutno zadat jen v zákonné výši. Roční zúčtování daně je vhodné zpracovat před výpočtem mezd za období, ve kterém je potřeba roční

Roční zúčtování daně je vhodné zpracovat před výpočtem mezd za období, ve kterém je potřeba roční zúčtování spočítat.

c) Vlevo dole ve Vybraných trvalých mzdových složkách k osobě je nutno zkontrolovat datum Platí od a datum Platí do na některých trvalých složkách k osobě, které udávají druh a výši slev nebo daňové zvýhodnění (zobrazují se zde následující vyjmenované aktuální trvalé složky k osobě nebo platné v loňském roce).
 M0221 - Měs. daň. zvýhodnění na dítě

M0221 - Mes. daň. zvýhodnění na dítě M0222 - Měs. daň. zvýhodnění na 2. dítě M0223 - Měs. daň. zvýhodnění na 3. dítě (a další děti) M0231 - Měs. daň. zvýhodnění na dítě ZTP M0232 - Měs. daň. zvýhodnění na 2. dítě ZTP M0233 - Měs. daň. zvýhodnění na 3. dítě ZTP (a další děti ZTP) M024 - Sleva na částečnou invaliditu

M025 - Sleva na plnou invaliditu M026 - Sleva na ZTPP O052 – Student

U těchto slev a daňového zvýhodnění, je pro roční zúčtování daně rozhodující platnost trvalé mzdové složky k osobě.

Před úpravami trvalých složek k osobě pro roční zúčtování doporučujme mít vytištěné mzdové listy nebo pro zaměstnance, kterým nebudete dělat roční zúčtování, i potvrzení o příjmech.

Při zadávání nové osoby a pořizování trvalých mzdových složek při nástupu se automaticky u výše uvedených složek naplní první den období, ve kterém je složka pořízena.

Např. u měs. daň. zvýhodnění na děti osoby, která nastoupila v červnu, je v položce Platí od: 1. 6., ale pro roční zúčtování daně **může** platit nárok na daňové zvýhodnění po celý kalendářní rok. Je možné a doporučujeme vložit příslušnou mzdovou složku daňového zvýhodnění M0221, ... za období před nástupem – pozor zadejte i datum do data (poslední den v měsíci před nástupem).

Nebo je možné, jako jste byli zvyklí dříve, pokud dítě nepřeruší studium, na mzdové složce M0221, M02… opravit datum Platí od na datum 1. 1. xxxx. Pozor nepřepisujte kódy MS daňového zvýhodnění. Pokud by nešla platnost opravit, existují již v aktuálním období vypočítané měsíční složky k osobě, musí se zrušit vypočítané MS. Lze je přímo zrušit pomocí tlačítka v akcích Zrušit MS (proto doporučujeme nejdřív provést všechny akce spojené s ročním vyúčtováním a teprve potom zpracovat normální mzdy za období). Po pořízení všech potřebných údajů a případných oprav v platnosti uplatňovaných slev je možné přímo v této činnosti v akcích spustit (pomocí tlačítka Výpočet mzdy) výpočet.

Výpočtem se zobrazí v pravé části 3 sloupce. V levém sloupci jsou data pořízena ručně, v prostředním sloupci jsou data ze systému a pravý sloupec zobrazuje součet ručně pořízených dat a dat ze systému a vypočtené řádky ročního vyúčtování daně.

#### 1.3 Tisk Výpočtu daně a daňového zvýhodnění - ročního vyúčtování

Následně po výpočtu v horní levé formě lze vytisknout (pomocí pravého tlačítka myši v akci Roční zúčtování daně - tisk) tiskový formulář Výpočet daně a daňového zvýhodnění (pro rok 2022 je to MFin 5460/1 vzor č. 27). Formulář Roční zúčtování daně je možné vytisknout i hromadně nad označenými osobami, kterým bylo provedeno roční zúčtování a pomocí volby Akce -> Roční zúčtování daně - tisk z ovládacího menu se vybere tisk označených (stejně jako při hromadném tisknu všech ostatních sestav nad osobou). Pokud chcete tisknout hromadně, nejdříve vytiskněte na obrazovku nad jednou osobou a potom až nad označenými – urychlíte tím tisk). Výpočtem se automaticky založí MS 912 – Vyúčtování daně.

Vytištěné Výpočty daně a daňového zvýhodnění uschovejte společně se mzdovými listy – od roku 2016 je to povinné. Ke mzdovým listům za rok 2022 přiložte Výpočet daně a daňového zvýhodnění za rok 2021. Ke mzdovým listům za rok 2021 přiložte Výpočet daně a daňového zvýhodnění za rok 2020 atd.

#### 1.4 Hromadný tisk Výpočtu daně a daňového zvýhodnění

Hromadně lze i tisknout v Prohlížení uzavřených období: Činnosti 1.7.5 Historie – tisk ročního zúčtování daně. Činnost umožňuje hromadný tisk Výpočtu daně a daňového zvýhodnění provedeného v zadaném roce ve filtru. A to nad označenými osobami, akce (pravé tlačítko myši) - Roční zúčtování daně. Jsou zde jen osoby, kterým byl ve vybraném roce proveden Výpočet daně a daňového zvýhodnění. Je zde i zobrazeno ve kterém období roku byl výpočet proveden. (Pro urychlení tisku doporučujeme nejdříve zobrazit pro tisk Aktuální řádek a až následně tisk za Všechny označené).

#### 1.5 Ostatní výstupy k ročnímu zúčtování daně zaměstnanců

<u>Pro kontrolu výpočtu ročního zúčtování</u> je možné vytisknout: v dodaných sestavách mezd pomocí sestavy Vybrané mzdové složky po zaměstnancích:

- a) Mzdová složka 912 Vyúčtování daně (Přeplatky daní). Složka 912 obsahuje pouze daňové přeplatky nad 50 Kč, pokud při výpočtu ročního zúčtování vyjde nedoplatek daně, je zobrazen pouze na formuláři Výpočet daně z příjmů, mzdová složka 912 se pro nedoplatek negeneruje. (Měla by být provedena oprava daně).
- b) Mzdová složka M008 vypíše seznam osob, které si zažádaly o provedení ročního zúčtování daně.
- c) Máte-li odbory a potřebujete vytisknout potvrzení, najdete ho ve Výstupech z mezd Formuláře a výstupy za zaměstnance – Potvrzení o zaplacení členských příspěvků – nezadáte-li osobní číslo, vytisknou se potvrzení pro všechny.
- **d)** Je možné pro kontrolu zadaných dat ohledně daňového zvýhodnění vytisknout sestavy: Výstupy Sestavy z mezd Kontrolní sestavy **Daňové zvýhodnění na děti** za období Tisk dle trvalých MS.

| Eso9<br>Gerši | international a.s.<br>Iová Jitka | MĚSÍČNÍ DAI        | ŇOVÉ ZVÝI      | HODNĚNÍ NA        | É MS   | 16. 03. 2016<br>10:14:13 |        |                     |         |     |
|---------------|----------------------------------|--------------------|----------------|-------------------|--------|--------------------------|--------|---------------------|---------|-----|
| Filtr:        | Období od: 2015.01               | Období do: 2015.12 | Středisko:     | Věk d             | ítěte: |                          | Da     | aň.zvýhodnění:      |         |     |
| Os.čí:        | slo⊽₂ Jméno                      | ∵1 Středisko       | Stav           | Zvýhodnění na     | ⊽౩     | Rod.číslo                | Kód MS | Od Do               |         | Věk |
| 0001          | Abrahámová Lud                   | dmila 00           | svobodný(á)    | Abrahámová Marké  | ta     | 020220/10                | M0221  | 01. 01. 2015        |         | 13  |
| 0002          | Bahulová - Jand                  | ová Barbo 20       | ženatý (vdaná) | Novotná Veronika  |        | 100415/999               | M0221  | 01. 01. 2015        |         | 5   |
| 0002          | Bahulová - Jand                  | ová Barbo 20       | ženatý (vdaná) | Novotný Lukáš     |        | 960415/5678              | M0222  | 01. 06. 2015 31. 12 | 2. 2015 | 19  |
| 0004          | Galová Erika                     | 01                 | ženatý (vdaná) | Pokorná Ema       |        | 155222/555               | M0223  | 01. 12. 2015        |         | 0   |
| 0004          | Galová Erika                     | 01                 | ženatý (vdaná) | Pokorná Jana      |        | 990522/222               | M0232  | 01. 07. 2015 01. 02 | 2. 2016 | 16  |
| 0004          | Galová Erika                     | 01                 | ženatý (vdaná) | Pokorná Jana      |        | 990522/222               | M0232  | 01. 01. 2015 30. 08 | 3. 2015 | 16  |
| 0004          | Galová Erika                     | 01                 | ženatý (vdaná) | Pokorný Evžen     |        | 980512/111               | M0221  | 01. 01. 2015 31. 01 | 1. 2016 | 17  |
| 0004          | Galová Erika                     | 01                 | ženatý (vdaná) | Pokorný Jan       |        | 001211/444               | M0233  | 01. 01. 2015        |         | 15  |
| 0004          | Galová Erika                     | 01                 | ženatý (vdaná) | Pokorný Petr      |        | 001211/333               | M0233  | 01. 01. 2015        |         | 15  |
| 0033          | Jedovnický Aleš                  | 00                 | ženatý (vdaná) | Jedovnická Romana | 1      | 955612/123               | M0222  | 01. 01. 2015        |         | 20  |
| 0033          | Jedovnický Aleš                  | 00                 | ženatý (vdaná) | Jedovnický Petr   |        | 980612/123               | M0221  | 01. 01. 2015        |         | 17  |
| 0016          | Marek Pavel                      | 10                 | ženatý (vdaná) | Marek Petr        |        | 951111/2346              | M0221  | 01. 01. 2015        |         | 20  |
| 0035          | Šuba Emil                        | 20                 | ženatý (vdaná) | Šuba Petr         |        | 021205/123               | M0222  | 01. 01. 2015        |         | 13  |
| 0035          | Šuba Emil                        | 20                 | ženatý (vdaná) | šubová Jana       |        | 065813/123               | M0221  | 01. 01. 2015        |         | 9   |

V sestavě na šířku je uveden i datum narození – pro kontrolu mezních hodnot.

| _      |                                               |                |                   |              |                       |                    |             |        |              |     |            |            |              |   |  |
|--------|-----------------------------------------------|----------------|-------------------|--------------|-----------------------|--------------------|-------------|--------|--------------|-----|------------|------------|--------------|---|--|
| ES     | ESO9 international a s.                       |                |                   |              |                       |                    |             |        |              |     | 25.01.2023 |            |              |   |  |
| 00     | MESICNI DANOVE ZVYHODNENI NA DETI - TRVALE MS |                |                   |              |                       |                    |             |        |              |     |            |            | <br>07.00.07 |   |  |
| Filtr: | : Obd                                         | obí od:2022.01 | Období do:2022.12 | Středisko:   | Věk dít               | ĕte:               |             | D      | aň. zvýhodně | ní: |            |            |              |   |  |
|        |                                               |                |                   |              |                       |                    |             |        |              |     |            |            |              | - |  |
| Os.    | číslo 🗢                                       | Jméno          | ⊸ Středisko       | Stav         | Zvýhodnění na         | $\bigtriangledown$ | Rod. číslo  | Kód MS | Od           | Do  | Věk        | Narozeno   | Textový údaj |   |  |
| 000    | 1                                             | Abrahámová L   | udmila 20         | ženatý (vdan | á) Abrahámová Markéta |                    | 020220/10   | M0221  | 01.01.2015   |     | 20         | 20.09.2002 |              |   |  |
| 0002   | 2                                             | Bahulová - Jan | dová Barbor00     | ženatý (vdan | á) Bahulová Anna      |                    | 215612/     | M0222  | 01.10.2021   |     | 1          | 12.06.2021 |              |   |  |
| 0002   | 2                                             | Bahulová - Jan | dová Barbor00     | ženatý (vdan | á) Bahulová Veronika  |                    | 215612/000  | M0223  | 01.10.2021   |     | 1          | 12.06.2021 |              |   |  |
| 0002   | 2                                             | Bahulová - Jan | dová Barbor00     | ženatý (vdan | á) Novotná Veronika   |                    | 100415/9992 | M0221  | 01.01.2015   |     | 12         | 15.04.2010 |              |   |  |

e) Výstupy – Sestavy z mezd – Kontrolní sestavy - Daňové zvýhodnění na děti za rok. (V posledních sloupcích je součet měsíců uplatnění daňového zvýhodnění dle rodného čísla dítěte pro roční zúčtování za rok – údaje se berou z trvalých složek k osobě).

| Eso9 interna<br>Geršlová Jit | ational a.s. DAI           | ŇOVÉ Z    | 16. 03. 2016<br>10:15:41 |                          |             |        |        |         |
|------------------------------|----------------------------|-----------|--------------------------|--------------------------|-------------|--------|--------|---------|
| Filtr: Rol                   | k: 2015 Středisko:         |           |                          |                          |             |        |        |         |
| Os.číslo                     | Jméno                      | Středisko | Rodné číslo              | Vyživované děti<br>Jméno | Rodné číslo | 1.dítě | 2.dítě | a další |
| 0001                         | Abrahámová Ludmila         | 00        | 595218999                | Abrahámová Markéta       | 020220/10   | 12     | 0      | 0       |
| 0002                         | Bahulová - Jandová Barbora | 20        | 6654161778               | Novotná Veronika         | 100415/999  | 12     | 0      | 0       |
| 0002                         | Bahulová - Jandová Barbora | 20        | 6654161778               | Novotný Lukáš            | 960415/5678 | 0      | 7      | 0       |
| 0004                         | Galová Erika               | 01        | 736026531                | Pokorný Evžen            | 980512/111  | 12     | 0      | 0       |
| 0004                         | Galová Erika               | 01        | 736026531                | Pokorná Jana             | 990522/222  | 0      | 12     | 0       |
| 0004                         | Galová Erika               | 01        | 736026531                | Pokorná Ema              | 155222/555  | 0      | 0      | 1       |
| 0004                         | Galová Erika               | 01        | 736026531                | Pokorný Jan              | 001211/444  | 0      | 0      | 12      |
| 0004                         | Galová Erika               | 01        | 736026531                | Pokorný Petr             | 001211/333  | 0      | 0      | 12      |
| 0016                         | Marek Pavel                | 10        | 6812305318               | Marek Petr               | 951111/2346 | 12     | 0      | 0       |
| 0035                         | Šuba Emil                  | 20        | 780525321                | šubová Jana              | 065813/123  | 12     | 0      | 0       |
| 0035                         | Šuba Emil                  | 20        | 780525321                | Šuba Petr                | 021205/123  | 0      | 12     | 0       |

f) Děti ZTP/T doporučujme překontrolovat v předcházejícím tiskovém výstupu - Daňové zvýhodnění na děti se zadáním filtru se ZTP/T.

### 2. Příprava pro roční zúčtování daně – činnost 1. 6. 2

Pomocí vstupního formuláře **Příprava pro roční zúčtování daně se dají v předstihu připravovat a kontrolovat** data pro výpočet ročního zúčtování daně.

#### 2.1 Komu chci v přípravě spočítat roční zúčtování daně

Inzertem vložíte řádek. Do položky období se zadá období (předvyplňuje se březen, ve kterém má být roční zúčtování daně vyplaceno nejpozději (je možné ho následně změnit) a zadáte osobní číslo nebo vyberete z číselníku.

| Uložit             | Nový                 | Smazat                       |              |                   |                 |              |    | Uložit                                                               |            |
|--------------------|----------------------|------------------------------|--------------|-------------------|-----------------|--------------|----|----------------------------------------------------------------------|------------|
| Obdobi             | Os.číslo             | Příjmení                     | Jméno        | Rodné číslo       | Středisko       | Doplatek     | 1  | Úhrn příjmů od všech plátců M097                                     | 194 400,00 |
| ~                  | ~                    | ~                            | ~            | ~                 | ~               | -            | 2  | hodnota bezúplatného plnění M092                                     | 0,00       |
| 2023.03            | 0002                 | Bahulová - Jandová           | Barbora      | 6654161778        | 00              | 590,00       | 3  | úroky z úvěru M088                                                   | 0,00       |
|                    |                      |                              |              |                   |                 |              | 4  | přispěvky na penzijní připojištění M093                              | 0,00       |
|                    |                      |                              |              |                   |                 |              | 5  | pojistné na soukromé životní pojištění M094 8 000,00                 | 8 000,00   |
|                    |                      |                              |              |                   |                 |              | 6  | členské příspěvky člena odborové organizace M095                     | 0,00       |
|                    |                      |                              |              |                   |                 |              | 7. | úhrady za zkoušky M100                                               | 0,00       |
|                    |                      |                              |              |                   |                 |              | 8  | Nezdanitelné částky celkem                                           | 8 000,00   |
|                    |                      |                              |              |                   |                 |              | 9  | Základ daně snížený o nezdanitelné částky                            | 186 400,00 |
|                    |                      |                              |              |                   |                 |              | 10 | Vypočtená daň                                                        | 27 960,00  |
|                    |                      |                              |              |                   |                 |              | 11 | Sleva na dani podle par. 35odst. 4 zákona za zastavenou exekuci M102 | 0,00       |
|                    |                      |                              |              |                   |                 |              | 12 | na poplatníka                                                        | 30 840,00  |
| «« « 1/1           | > >>                 | <ul> <li>Akce akt</li> </ul> | uální osoby  |                   |                 |              | 13 | na manžela (manželku) M091                                           | 0,00       |
|                    |                      |                              |              |                   |                 |              | 14 | na částečnou invaliditu                                              | 0,00       |
|                    | 0002                 | 2027.07 Winoi                | fot made     | Převod z příprava | Zeučit MS       | Ъ            | 15 | na plnou invaliditu                                                  | 0,00       |
|                    | 0002                 | 2023.05 Vypor                | et mzdy      | Prevod z pripravy | Zrusit M5       |              | 16 | poplatnik je držitelem průkazu ZTP/P                                 | 0,00       |
|                    |                      |                              |              | _                 |                 |              | 17 | na studenta                                                          | 0,00       |
| <b>« &lt; </b> 4/4 | <u>&gt; &gt;&gt;</u> | <ul> <li>Vybrané</li> </ul>  | trvalé mzdov | é složky k osobě  | 🗄 Tabulka 🖉 Det | tail Q ▼ C ≡ | 18 | za umistění dítěte M101                                              | 0,00       |
| Uložit             | Nový                 | Smazat                       |              |                   |                 |              | 19 | Slevy na dani                                                        | 30 840,00  |
| 🗌 Kód mzdo         | vé slož Ná           | izev složky                  | Plati od dat | Platí do data     | Rodinný přísluš | šn Jméno RP  | 20 | Daň po slevě na dani                                                 | 0,00       |
| M0221              | Mè                   | s.daň.zvýhodnění na d        | 01.01.2      | 015               | 1004159992      | Veronika     | 21 | Úhrn sražených záloh na daň (po případné slevě na dani) M098         | 0,00       |
| M0222              | Mě                   | s.daň.zvýhodnění na 2        | 01.10.2      | 021               | 215612          | Anna         | 22 | Přeplatek (+) / Nedoplatek (-)                                       | 0,00       |
| M0223              | Mé                   | is.daň.zvýhodnění na 3       | 01.10.2      | 70.06.202         | 215612000       | Veronika     | 23 | Nárok celkem                                                         | 79 284,00  |
| M0223              | Mé                   | is.daň.zvýhodnéní na 3       | 01.10.2      | 30.06.202         | 2 960615567     | Lukáš        | 24 | z toho sleva na dani                                                 | 0,00       |
|                    |                      |                              |              |                   |                 |              | 25 | daňový bonus                                                         | 79 284,00  |
|                    |                      |                              |              |                   |                 |              | 26 | Daň po slevě                                                         | 0,00       |
|                    |                      |                              |              |                   |                 |              | 27 | Rozdil na dani po slevě                                              | 0,00       |
|                    |                      |                              |              |                   |                 |              | 28 | Vyplacené daňové bonusy od všech plátců M099                         | 78 694,00  |
|                    |                      |                              |              |                   |                 |              | 29 | Rozdíl na daňovém bonusu                                             | 590,00     |
|                    |                      |                              |              |                   |                 | •            | 30 | Doplatek (+)/Nedoplatek (-) ze zúčtování                             | 590,00     |
|                    |                      |                              |              |                   |                 |              |    | a) přeplatek na dani po slevě                                        | 0,00       |

#### 2.2 Ruční zadání dat

Po zadání osobního čísla je možné v pravé části formuláře zadat hodnoty některých položek, které nelze zjistit z mezd vypočítaných v loňském roce. Jedná se například o:

- a) Příjmy, pojistné, sražené zálohy na daň, vyplacené daňové bonusy u předchozích zaměstnavatelů.
- b) Hodnoty nezdanitelných částek jako například: dary, úroky z úvěrů, hodnotu příspěvků na penzijní a životní pojištění, členské příspěvky člena odborové organizace, úhrady za zkoušky, školkovné ř. 18a) za umístění dítěte - všechny údaje nutno zadat jen v zákonné výši. Tyto ruční vstupy je nutné tlačítkem "Uložit".
- c) Vlevo dole ve Vybraných trvalých mzdových složkách k osobě je nutno zkontrolovat datum Platí od a datum Platí do na některých trvalých složkách k osobě, které udávají druh a výši slev nebo daňové zvýhodnění (zobrazují se zde následující vyjmenované aktuální trvalé složky k osobě nebo platné v loňském roce).

M0221 - Měs. daň. zvýhodnění na dítě M0222 - Měs. daň.. zvýhodnění na 2. dítě M0223 – Měs. daň. .zvýhodnění na 3. dítě (a další děti)

M0231 - Měs. daň. zvýhodnění na dítě ZTP M0232 - Měs. daň. zvýhodnění na 2. dítě ZTP M0233 - Měs. daň. zvýhodnění na 3. dítě ZTP (a další děti ZTP)

M024 - Sleva na částečnou invaliditu M025 - Sleva na plnou invaliditu M026 - Sleva na ZTPP O052 - Student

U těchto slev a daňového zvýhodnění je pro roční zúčtování daně rozhodující platnost trvalé mzdové složky k osobě. Při zadávání nové osoby a pořizování trvalých mzdových složek při nástupu se automaticky u výše uvedených složek naplní první den období, ve kterém je složka pořízena.

Např. u měs. daň. zvýhodnění na děti osoby, která nastoupila v červnu, je v položce Platí od: 1.6., ale pro roční zúčtování daně může platit nárok na daňové zvýhodnění po celý kalendářní rok. Je možné a doporučujeme vložit příslušnou mzdovou složku daňového zvýhodnění M0221, ... za období před nástupem – pozor zadejte i datum do data (poslední den v měsíci před nástupem).

Nebo je možné jako jste byli zvyklí dříve - pokud dítě nepřeruší studium - na mzdové složce (M0221, ...) opravit datum Platí od na datum 1.1. **Pokud by nešla platnost opravit, existují již v aktuálním období vypočítané měsíční složky** k osobě, musí se zrušit vypočítané MS. **Lze je přímo zrušit pomocí tlačítka v akcích Zrušit MS. Po pořízení** všech **potřebných údajů** a případných oprav v platnosti uplatňovaných slev je možné přímo v této činnosti **v akcích spustit** (pomocí tlačítka Výpočet mzdy) výpočet. <u>Tiskový formulář lze vytisknout v činnosti Roční zúčtování daně až v období po převodu dat a výpočtu.</u>

Použitím tlačítka **"Výpočet mzdy"** se do vstupního formuláře doplní hodnoty z mezd za předchozí rok a proběhne výpočet ročního zúčtování daně. Zobrazí se tři sloupce hodnot. První sloupec slouží pro zadání ručních vstupů, prostřední zobrazuje data ze systému a třetí zobrazí součty a výpočty jednotlivých řádků vyúčtování daně. Na řádku U osoby je zobrazen výsledek – hodnota budoucí 912.

#### Prostřední levá forma – Akce aktuální osoby

Jsou zde prováděny akce pouze nad jednou osobou.

Tlačítko: **"Výpočet mzdy"** Doplní hodnoty z dat, provede výpočet ročního zúčtování včetně ručních vstupů v přípravě.

Tlačítko: **"Převod z přípravy"** v prostřední formě převede data jen jedné aktuální osoby v případě, že se shoduje období aktuální s obdobím uvedeném v přípravě u Osoby.

#### 2.3 Převod z přípravy hromadně nad označenými

Pořízená připravená data lze v období, kdy má být roční zúčtování daně vyplaceno, tlačítkem **"Převod z přípravy"** převést do měsíčních složek. **Převod probíhá nad označenými osobami**, kde se shoduje aktuální období s obdobím uvedeným v přípravě dat – v horní levé formě pomocí pravého tlačítko myši – Akce – Převod z přípravy. (Období u osoby v přípravě lze dle potřeby editovat). Pokud se období neshoduje, převod skončí chybou.

Data úspěšně převedená do měsíčních složek se z přípravy smažou. A v činnosti Roční zúčtování mají příznak provézt roční zúčtování ANO. Je nutno následně Vypočítat mzdy v aktuálním období.